Stap 1 – Verbind met uw thuisnetwerk/wifi.

Stap 2 – Op een webbrowser en navigeer naar het adres 192.168.178.1

Stap 3 – Log in op de router met het aangemaakte wachtwoord. Is er nog niet eerder een wachtwoord aangemaakt? Dan kan deze nu aangemaakt worden.

| Welkom                                                  |  |
|---------------------------------------------------------|--|
| Log in om je instellingen te raadplegen of te wijzigen. |  |
| Wachtwoord                                              |  |
| Volgende                                                |  |

Stap 4 – U bent nu op het startscherm van de router, schakel de firewall uit. Ga naar 'Geavanceerde instellingen' -> 'Firewall' -> schakel alle vinkjes uit onder 'IPv4 – firewall' en sla de instellingen op.

| 00:48 🙆                                                                                                    | © De instellingen.<br>© © De instellingen.                |                                                                              |                                                         |                                                                                    | <   |
|----------------------------------------------------------------------------------------------------|-----------------------------------------------------------|------------------------------------------------------------------------------|---------------------------------------------------------|------------------------------------------------------------------------------------|-----|
| Verbonden apparaten                                                                                                    |                                                           |                                                                              |                                                         |                                                                                    |     |
| Geavanceerde                                                                                                    | IPv4-firewall                                             | _                                                                            | IPv6-firewall                                           |                                                                                    |     |
| Draadloos                                                                                                    | Firewall beveiliging<br>Blokkeer beschadigde IP-pakketter | Ingeschakeld                                                                 | Firewall beveiliging<br>Blokkeer beschadigde IP-pakkett | Ingeschakeld                                                                       | 0   |
| Beveiliging <ul> <li>Firewall</li> <li>MAC-filtering</li> </ul>                                                                | Poortscan detectie<br>IP-flood detectie                   | <ul> <li>Ingeschakeld</li> <li>Ingeschakeld</li> <li>Ingeschakeld</li> </ul> | Poortscan detectie<br>IP-flood detectie                 | <ul> <li>✓ Ingeschakeld</li> <li>✓ Ingeschakeld</li> <li>✓ Ingeschakeld</li> </ul> |     |
| <ul> <li>&gt; IP- en Poortfiltering</li> <li>&gt; Poort-forwarding</li> <li>&gt; Poort-triggering</li> <li>&gt; DMZ</li> </ul> | ICMP Flood snelheid detectie                              | 15                                                                           | ICMP Flood snelheid detectie                            | 15                                                                                 | 111 |
|                                                                                                    |                                                           |                                                                              | Instellingen opsi                                       | aan                                                                                |     |

Stap 5 – Kijk na 10/15 minuten in de app van uw omvormer of er data wordt doorgestuurd.